# Shopping Cart Exercises for FACILITIES

June 2013

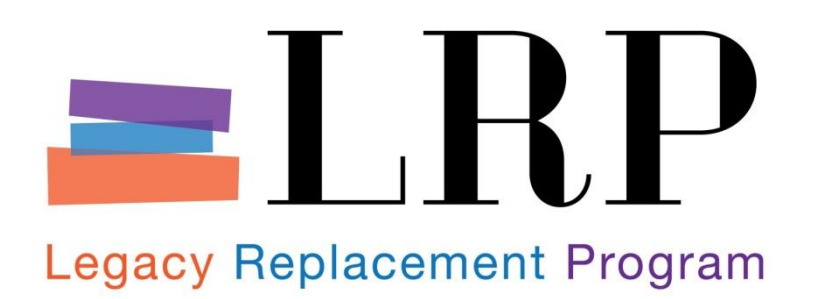

# TABLE OF CONTENTS

| 3 |
|---|
|   |
| 3 |
|   |
|   |
| 4 |
|   |
| 5 |
|   |

## **SAP Training Portal Link**

The SAP training URL listed below is only available during training sessions and is only accessible inside the training network.

# http://saptp7-3d.lausd.net:50000/irj/portal

# **Summary of Transactions Covered**

Below is a list of all SRM transactions included in this course.

| Exercise                                      | Transaction     |  |  |
|-----------------------------------------------|-----------------|--|--|
| Ex. 1                                         | Create Contract |  |  |
| Ex. 2 Create Shopping Cart - Using a Contract |                 |  |  |
|                                               |                 |  |  |
| Assessment & Evaluation                       |                 |  |  |

#### Exercise 1 – Create Contract

#### Situation

Create a Contract

#### Create:

• \$100,000 Contract for Axis.

#### Instructions

Use the Job Aid(s): from the BASE website: [Create Contracts] to complete the exercise.

#### Portal Navigation Path

## Procurement/Contracts tab $\rightarrow$ Manage Contracts $\rightarrow$ Create Contract

| Step | Field                              | Value                                                 |
|------|------------------------------------|-------------------------------------------------------|
| 1.   | Overview Tab: Name Contract        | [your name] Contract. 1                               |
| 2.   | Overview Tab: Supplier             | Enter Supplier Number - 1000003270                    |
| 3.   | Overview Tab: Set Date             | Set date for the Fiscal Year                          |
| 4.   | Overview Tab: Target Value         | Set the value of the contract - \$100,000             |
| 5.   | Overview Tab: Purchasing Group     | Set the purchasing Group – Construction JOC           |
| 6.   | Items: Item Category               | Select the drop down and choose – Product Category    |
| 7.   | Items: Product Category:           | Enter – <b>96700 (JOC)</b>                            |
| 8.   | Item Target Value:                 | Enter - 100000                                        |
| 9.   | Header Tab -> Payment Link         | Change Retention Field - > <i>Applicable (Header)</i> |
| 10.  | Header Tab -> Payment Link         | Change Retention Rate - > <b>5%</b>                   |
| 11.  | Document Toolbar                   | Click <i>Check</i> button                             |
| 11.  | Document Toolbar                   | Click <i>Release</i> button                           |
| 12.  | Close Purchasing Contract Document | t Click the <i>Close</i> button                       |

Notes:

#### Exercise 2 – Create Shopping Cart – Using a Contract

#### Situation

Create a Shopping Cart and use the a Contract that was just created.

#### Order:

• Contract worth \$1575

#### Instructions

Use the Job Aid(s): from the BASE Website: [Create Shopping Cart for Contracts] to complete the exercise.

#### Portal Navigation Path

#### Procurement/Contracts tab ightarrow Manage Shopping Carts ightarrow Create Shopping Cart

| Step | Field                                         | Value                                                    |
|------|-----------------------------------------------|----------------------------------------------------------|
| 1.   | General Data: Name of shopping cart           | [your name] Exercise. 2                                  |
| 2.   | Item Overview:                                | Click Add Item button -> Choose With Free<br>Description |
| 3.   | Description                                   | Describe the Contract                                    |
| 4.   | Product Category                              | Enter - <b>96700</b>                                     |
| 5.   | Quantity                                      | Enter the value - 1000                                   |
| 6.   | Net Price                                     | Enter - <i>1</i>                                         |
| 7.   | Delivery Date                                 | Choose the end of the fiscal year.                       |
| 8.   | Select Button                                 | Add to Item Overview                                     |
| 9.   | Item Overview:                                | Click - <b>Details</b>                                   |
| 10.  | Select Tab: Source of Supply/Service<br>Agent | Highlight the Supplier Created in Exercise 1             |
| 11.  | Select Button                                 | Assign Supplier                                          |
| 12.  | Select Tab: Account Assignment                | Click on <i>Details</i>                                  |
| 13.  | Account Assignement Category                  | Change to -> WBS Element                                 |
| 14.  | Funds Center                                  | Enter -> 1052501                                         |
| 15.  | WBS Element                                   | Enter -> <i>F-300256-03-401-99</i>                       |
| 16.  | Functional Area                               | Enter -> 0000-8500-12401                                 |
| 17.  | GL Account                                    | Enter -> 580001                                          |
| 18.  | Select Button                                 | Check                                                    |
| 19.  | Certify Document                              | Click on Certification Check Box                         |
| 20.  | Select Button                                 | Order                                                    |
| 21.  | Select Button                                 | Close                                                    |

Notes: